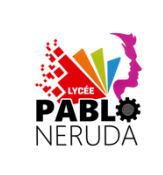

# Objectif(s)

### Mise en situation

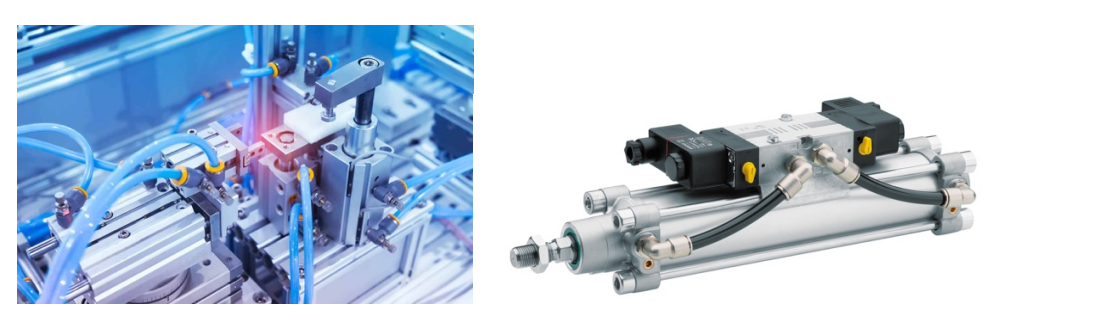

Travail demandé

Temps suggéré : ...min

# Partie 1 : Mise en route de Gda-sim et création de schéma pneumatique

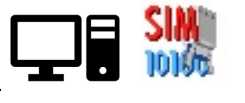

Pour cette activité, vous allez utiliser le logiciel de simulation sur ordinateur <u>GdAsim</u> Voici un petit tutoriel guidé pour réaliser un schéma pneumatique.

- Étape 1 **Ouvrir** le dossier « Gda » ou « Guides des automatismes » mis à disposition par le professeur et **démarrer** le module de simulation du GDA en cliquant sur l'icône d'application GdA-sim
- Étape 2 Dans le logiciel GDA-sim, **ouvrir** la bibliothèque de composants en cliquant sur l'icône suivante :

Dans cette bibliothèque, **sélectionner** l'onglet « Pneumatique » et **positionner** les 3 éléments ci-dessous.

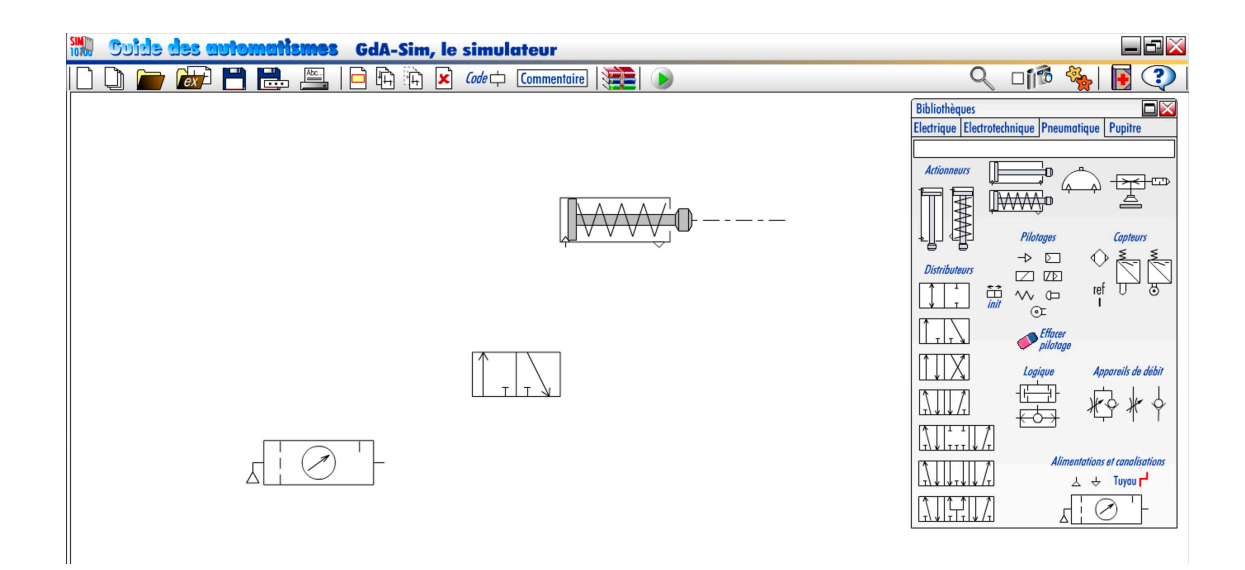

Étape 3 **Relier** les éléments avec des tuyaux, **ajouter** les commandes pilotages (lorsque la fenêtre Mnémonique apparaît, nommer le bouton poussoir « A») et **ajouter** l'échappement.

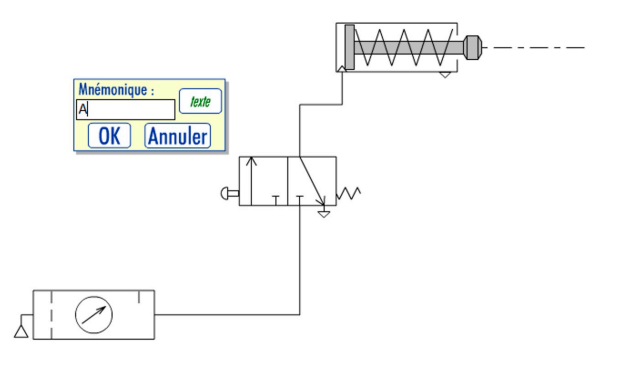

- Étape 4 Pour l'instant, nous avons représenté le schéma pneumatique d'un montage dans lequel le distributeur est commandé manuellement grâce à un bouton poussoir. Pour utiliser des commandes électriques il est nécessaire de représenter la partie « schéma
  - électrique » avec intégrant :
    - une alimentation,
    - un interrupteur électrique manuel
    - et la même commande électrique reliée au distributeur pneumatique.

Il est donc <u>impératif</u> de **nommer** la commande de la même façon « a+ » dans notre circuit pneumatique et électrique.

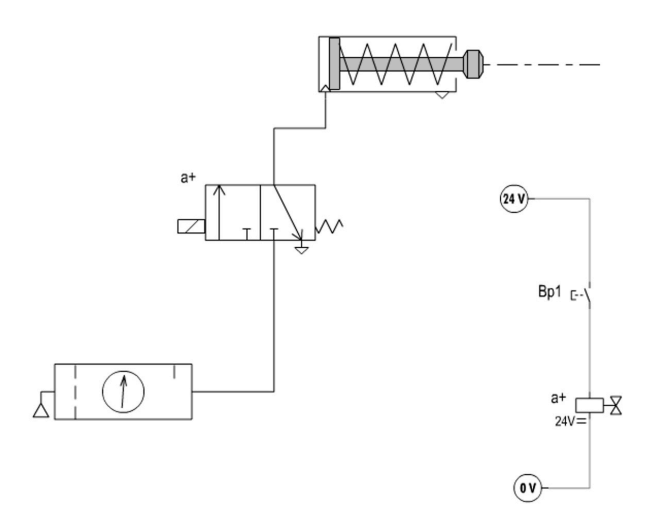

Étape 5 Enregistrer ce schéma sous le nom « simu\_pneu1 » dans votre dossier personnel

Étape 6 Lancer la simulation du montage enregistré en cliquant sur l'icône

| Rannal |  |
|--------|--|

Pendant les simulations, les traits rouges représentent les conduits sous haute pression et les traits bleus représentent les conduits sous basse pression.

Pendant les simulations, lorsque vous actionnez le bouton, gardez la souris immobile, sinon le tiroir reste bloqué lorsqu'il doit être rappelé par un ressort.

### Partie 2 : Simulation d'un schéma pneumatique simple

Q2.1 Compléter le tableau ainsi que le texte de conclusion décrivant le fonctionnement du montage pneumatique ci-dessous.

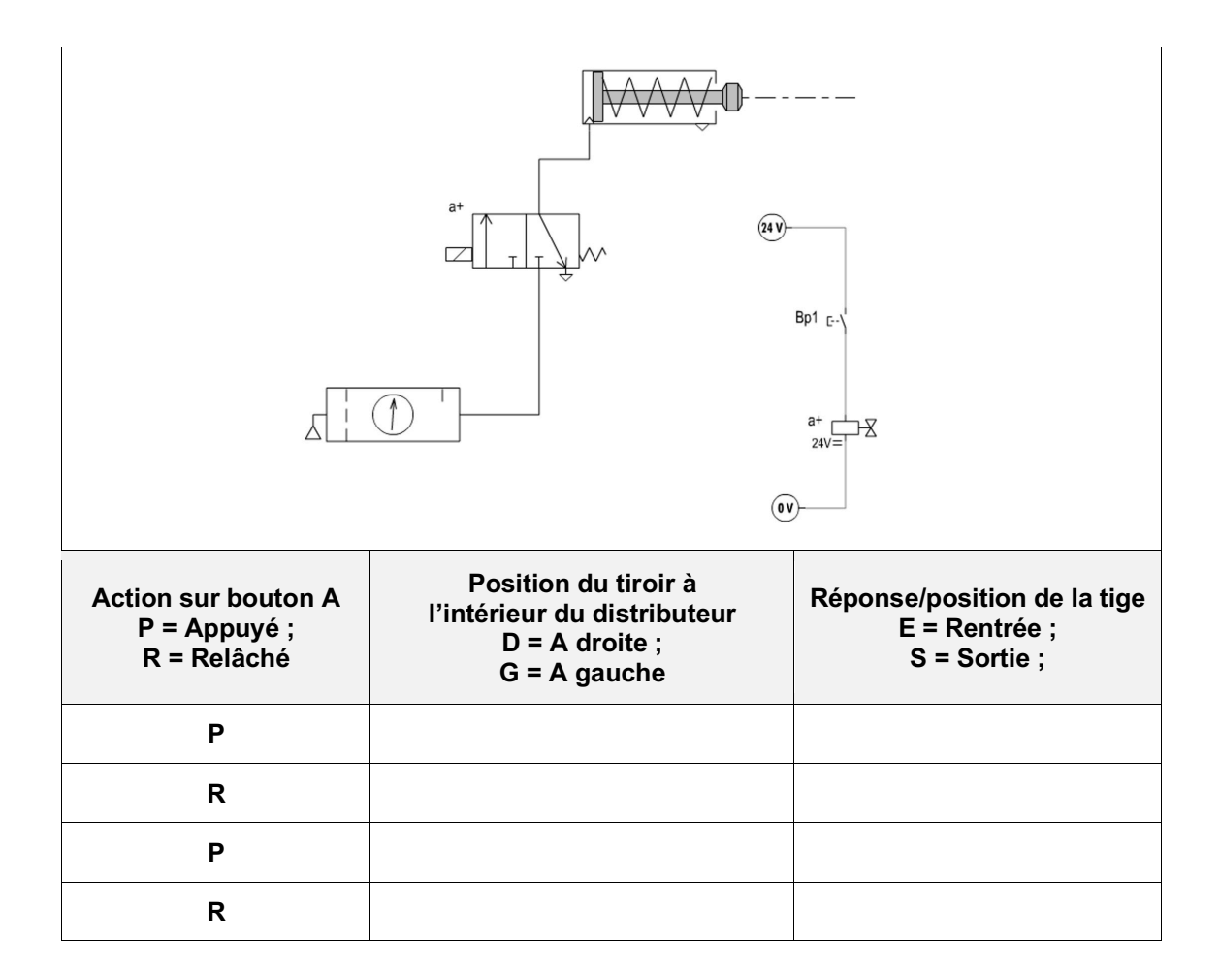

#### Conclusion

Lorsqu'on appui sur le bouton A, le tiroir du distributeur se déplace vers :

et la tige est :

Lorsqu'on relâche le bouton A, le tiroir du distributeur revient :

et la tige est :

Quand on n'actionne rien, le distributeur n'a qu'une position stable possible.

On dit que c'est un distributeur :

Quand le vérin est laissé à l'échappement, la tige revient dans une position de repos. Il dispose d'un ressort, c'est donc un vérin :

La droite – Sortie – La gauche – rentrée – monostable – simple effet.

### Partie 3 : Simulation d'un schéma pneumatique complexe

Q3.1 A partir du simulateur GdA-sim, ouvrir le fichier « Simulation\_02 ». (Il est également possible de glisser-déposer le fichier dans la fenêtre GDA-sim, afin de l'ouvrir.)
 Si le fichier n'est pas à disposition, réaliser le montage.
 Lancer la simulation et compléter le tableau ci-dessous :

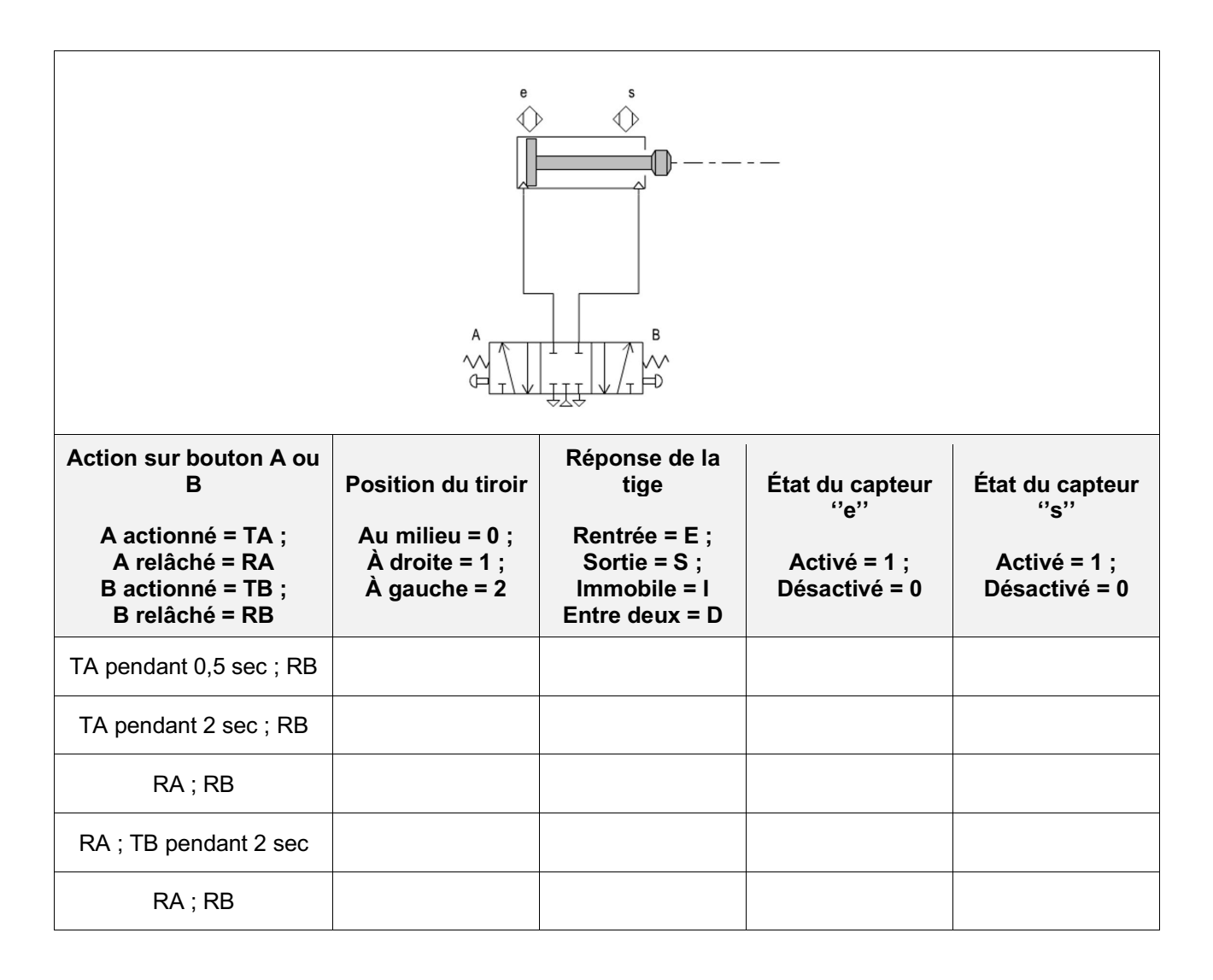

### Partie 5 : Simulation et analyses de schémas pneumatique

Question

Pour chacun des schémas pneumatiques représentés ci-dessous, vous devez :

- 1) Compléter le tableau indiquant la désignation des éléments du schéma
- 2) Réaliser le schéma pneumatique avec « GdA sim » (Guide des automatismes)
- 3) **Paramétrer** la source d'énergie électrique « Sa1 » avec U = 24 V
- 4) **Simuler** le fonctionnement et **compléter** la table de vérité du montage, en respectant la chronologie.

| A Rappel :                                                                                      |       |
|-------------------------------------------------------------------------------------------------|-------|
| <ul> <li>Lorsque l'on n'appuie pas sur un bouton S1 alors S1 = 0 (position au repos)</li> </ul> | S1 [\ |
| • Lorsqu'on appuie sur un bouton S1 alors S1 = 1 (position active)                              | ·     |
|                                                                                                 |       |

# Schéma n°1

|        | Éléments du schéma            |        |   |
|--------|-------------------------------|--------|---|
| Repère | Désignation                   |        | A |
| А      |                               | (24 V) |   |
| В      |                               | S1 E-1 |   |
|        | Table de vérité du montage    | E1 — 🕁 |   |
| S1     | Mouvement de la tige du vérin | 24V=   |   |
| 0      |                               |        |   |
| 1      |                               |        |   |
| 0      |                               |        |   |

# Schéma n°2

|        | Élé   | ments du schéma               |        |        |                 |
|--------|-------|-------------------------------|--------|--------|-----------------|
| Repère |       | Désignation                   |        |        |                 |
| А      |       |                               |        |        |                 |
| В      |       |                               |        |        | А               |
|        | Table | de vérité du montage          | (24 V) |        |                 |
| S1     | S2    | Mouvement de la tige du vérin | S1 E-1 | S2 E   |                 |
| 0      | 0     |                               |        |        | В               |
| 0      | 1     |                               |        | E2 - X |                 |
| 0      | 0     |                               |        |        | <u>al 17</u> 76 |
| 1      | 0     |                               | (0V)   |        |                 |
| 0      | 0     |                               |        |        |                 |
| 0      | 1     |                               | ]      |        |                 |
| 0      | 0     |                               |        |        |                 |

### Partie 4 : Schéma n°3

|        | Éléments du schéma         |
|--------|----------------------------|
| Repère | Désignation                |
| А      |                            |
| В      |                            |
|        | Table de vérité du montage |

| S1 | Mouvement de la tige du vérin | Δ      |
|----|-------------------------------|--------|
| 0  |                               | (24 V) |
| 1  |                               |        |
| 0  |                               |        |

# Partie 5 : Schéma n°4

|        | Éle   | éments du schéma              |               |    |
|--------|-------|-------------------------------|---------------|----|
| Repère |       | Désignation                   |               |    |
| А      |       |                               |               |    |
| В      |       |                               |               | А  |
|        | Table | de vérité du montage          | (24 V)        |    |
| S1     | S2    | Mouvement de la tige du vérin | S1 E-1 S2 E-1 |    |
| 0      | 0     |                               |               | LB |
| 0      | 1     |                               |               |    |
| 0      | 0     |                               |               |    |
| 1      | 0     |                               | (0V)          |    |
| 0      | 0     |                               |               |    |
| 0      | 1     |                               |               |    |
| 0      | 0     |                               |               |    |

### Partie 6 : Schéma n°5

| Éléments du schéma         |                               |  |
|----------------------------|-------------------------------|--|
| Repère                     | Désignation                   |  |
| A                          |                               |  |
| В                          |                               |  |
| Table de vérité du montage |                               |  |
| S1                         | Mouvement de la tige du vérin |  |

![](_page_7_Figure_0.jpeg)

# Partie 7 : Schéma n°6

|        | Éle   | éments du schéma              |               |         |
|--------|-------|-------------------------------|---------------|---------|
| Repère |       | Désignation                   |               |         |
| А      |       |                               |               |         |
| В      |       |                               |               | А       |
|        | Table | de vérité du montage          | (24 V)        | <b></b> |
| S1     | S2    | Mouvement de la tige du vérin | S1 E-1 S2 E-1 |         |
| 0      | 0     |                               |               |         |
| 0      | 1     |                               |               |         |
| 0      | 0     |                               |               |         |
| 1      | 0     |                               | (0V)          |         |
| 0      | 0     |                               |               |         |
| 0      | 1     |                               |               |         |
| 0      | 0     |                               |               |         |

# Partie 8 : Schéma n°7

| Éléments du schéma |       |                               |
|--------------------|-------|-------------------------------|
| Repère             |       | Désignation                   |
| А                  |       |                               |
| В                  |       |                               |
|                    | Table | de vérité du montage          |
| S1                 | S2    | Mouvement de la tige du vérin |

| 0 | 0 |        | А |
|---|---|--------|---|
| 0 | 1 | (24 V) |   |
| 0 | 0 | S1 c.) |   |
| 1 | 0 |        | В |
| 0 | 0 |        |   |
| 0 | 1 |        |   |
| 0 | 0 | (0 V)  |   |

Q7.1

Lorsque S1=S2=0, est ce que l'on peut faire bouger manuellement la tige du vérin ?

#### Partie 9 : Schéma n°8

![](_page_8_Figure_4.jpeg)

EN mode dessin, effectuer un clic droit sur le composant et régler le débit de l'élément situé à droite à 100% et à gauche à 100%.

| Q8.1 | Relever le temps nécessaire à la sortie et à la rentrée de la tige |
|------|--------------------------------------------------------------------|
|      |                                                                    |

```
Q8.2 Relever les différents temps après avoir régler le débit de l'élément situé à droite à 20%
```

verin\_pneu\_simu\_schema9.gds

# DSUP1 - Aller plus loin

Lorsque vous avez fini les activités précédentes, faites les simulations de systèmes plus complexes (Pellericc et Venturicc) en utilisant le simulateur du Guide des automatismes.

Visionnez les vidéos pour vous remémorer le fonctionnement.

| Éléments du schéma |  |             |
|--------------------|--|-------------|
| Repère             |  | Désignation |
| А                  |  |             |
| V                  |  |             |